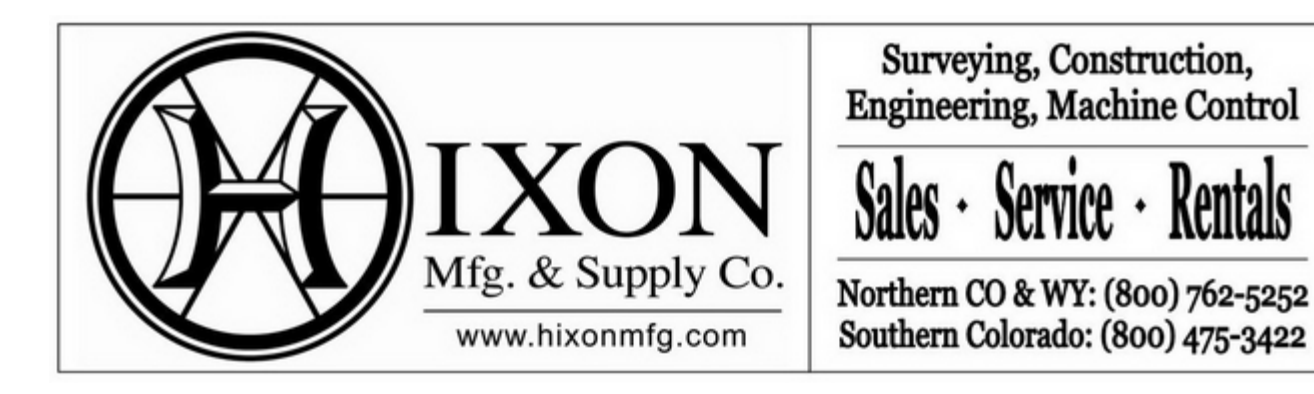

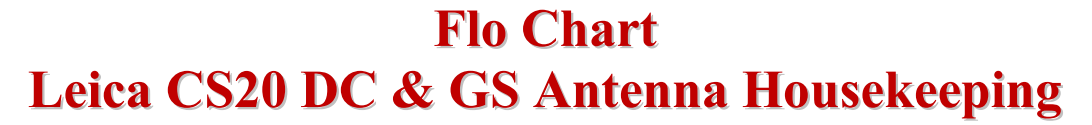

In this Flo Chart, we will be going over some Houskeeping when using the CS20, and GPS Antenna's.

## Note:

I recommend performing them once a month, or when the Data Collector gets stuck in a command, due to windows creating bios errors, stopping the command structure within the software, so by reseting them help keep the Data Collector run at peek levels all the time.

First, lets go over some keyboard quick tips...Remember Fn Function key is your "Friend" key. On the keypad when you see the green icons just hold down the Fn key and press that key and it will enable it to be selected. Also in any app you can press the Fn then typically F1 for Settings to Config that app or to add / change settings.

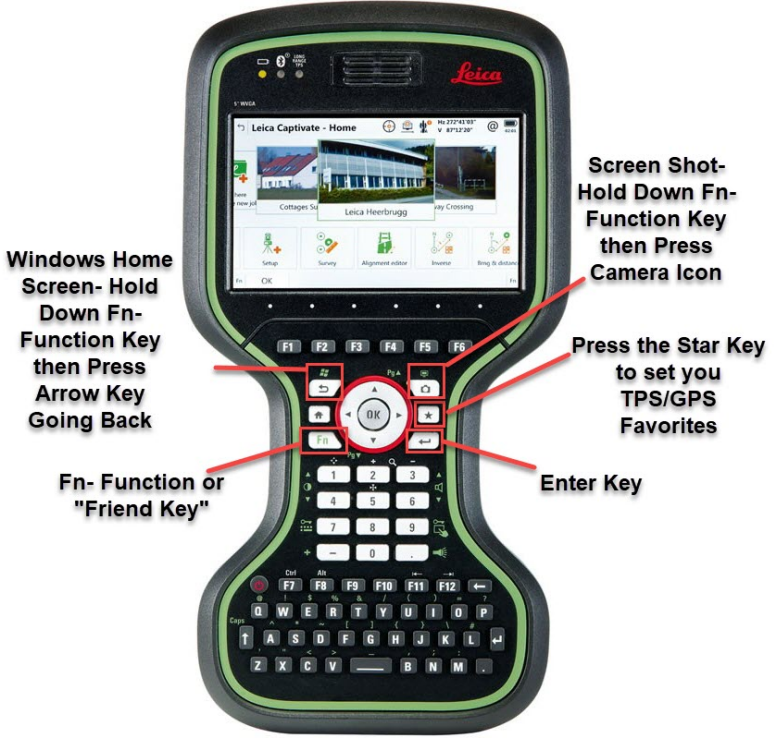

| Step | Action                                                                           | Display                                                                                                    |
|------|----------------------------------------------------------------------------------|----------------------------------------------------------------------------------------------------|
| 1    | From the Leica Captivate Home:<br>1. Step (1) Hold down the power<br>on/off key. | Image: Second second second |
| 2    | From the Leica Captivate Power Down:<br>2. Step (2) Rest Hardware.               | Image: Section of the section of the section of th |

| 3                                                                     | <ul> <li>From the Rest Hardware Options:</li> <li>3. Step (3) Select the (Reset Windows EC7)</li> <li>DO NOT SELECT RESET LEICA CAPTIVATE OR WINDOWS EC7 AND LEICA CAPTIVATE</li> </ul> | <image/> Image: Control of the control of the control of t |  |  |  |  |
|-----------------------------------------------------------------------|----------------------------------------------------------------------------------------------------|----------------------------------------------------------------------------------------------------|--|--|--|--|
| In this Flow Chart we will be Calibrating your Data Collector Screen. |                                                                                                    |                                                                                                    |  |  |  |  |
| 1                                                                     | From the Leica Captivate Home:<br>1. Step (1) Press 1 on the Keypad<br>or click on Settings with your<br>Stylus.                                                                        | Leica Captivate 20<br>10<br>10                                                                                                    |  |  |  |  |
| 2                                                                     | From the Settings:<br>2. Step (2) Press 6 on the Keypad of<br>click on System with your Stylus.                                                                                         | Settings       2D       Construction         Image: Connections       Image: Connections       Image: Connections       Image: Connections         Image: Connections       Image: Connections       Image: Connections       Image: Connections       Image: Connections         Image: Connections       Image: Connections       Image: Connections       Image: Connections       Image: Connections       Image: Connections         Image: Connections       Image: Connections                                                                                                    |  |  |  |  |

| 2 |                                                                                                    | 5 System                                                                                                    | T 6                                                                                                    | 2D                                          | @ <sub>05:47a</sub> |
|---|----------------------------------------------------------------------------------------------------|----------------------------------------------------------------------------------------------------|----------------------------------------------------------------------------------------------------|---------------------------------------------|---------------------|
| 3 | From the System:<br>3. Step (3) Press (2) on the Keypad<br>or click on Screen, audio & text input<br>with your Stylus.                                                                                                    | U 1<br>Software startup                                                                                                    | reen, audio & :                                                                                           | 2<br>text inp<br>3                          | Regional 3          |
|   |                                                                                                    | Fn OK                                                                                                    |                                                                                                    |                                             | Fn                  |
| 4 | From the Screen, audio & text input:<br>4. Step (4) Press the F5 Key or click<br>on Calibrate with your Stylus.                                                                                                    | <ul> <li>Screen, Aud</li> <li>Screen Audio Te</li> <li>Use the touch se</li> <li>Use animations</li> <li>transitions</li> <li>GS position upo</li> <li>OK</li> </ul> | dio & 😨 🕈<br>xt input<br>creen 🗹<br>& 🗌<br>late rate 0.2                                                  | 2D<br>1D<br>2s<br>Calibr                    | @ <sub>05:48a</sub> |
| 5 | From the Calibration Screen:<br>5. Take your Stylus and carefully<br>place the tip in the center of the +<br>indicator. You will do this all the way<br>around the screen, once completed press<br>the enter key on the Keypad. |                                                                                                    | veloky preva and bendy hold styles on the<br>Report at the Larger strong strong<br>Preva the Exc Rev to o | he center of the target,<br>and the screek. |                     |

| 1 | From the GPS Receiver:<br>Step 1. To turn on the instrument<br>press and hold the Power button for 2 s.                                                                                                    | ON/OFF<br>Function |
|---|----------------------------------------------------------------------------------------------------|--------------------|
| 2 | <ul> <li>From the GPS Antenna Keypad:</li> <li>2. Press and hold buttons for 15 s.<br/>The registry of the GNSS instrument<br/>is deleted. Windows CE<br/>and communication settings will be<br/>reset to factory<br/>defaults. The Storage, RTK Base and<br/>RTK Rover LEDs flash<br/>red. The Position LED flashes yellow<br/>quickly three times.<br/>After deleting the registry, the GNSS<br/>instrument is turned<br/>off.</li> </ul> | Cotine and         |